# Документы выдачи МИ

Документ выдачи медицинского изделия (далее - МИ) предназначен для фиксации факта выдачи медицинского изделия паллиативному пациенту.

Список документов можно фильтровать для этого необходимо нажать кнопку МИ» аналогична работе с фильтрами во вкладке «Остатки складов». в блоке поиска. Работа с фильтрами во вкладке «Документы выдачи

При нажатии кнопки «Стандартный отчет» будет сформирован отчет в соответствии с выбранной фильтрацией в блоке поиска или без неё, если фильтрация не установлена.

| х Номер             | × Дат      | а (от - до): | 🖹 × Статус   | • × [īpyr     | па медицинского издели | 19 ×               |
|---------------------|------------|--------------|--------------|---------------|------------------------|--------------------|
| х Инвентарный номер | х СНИЛС    | ×            | Номер полиса | × 0N0         | х Дата выдач           | и (от - до): 🖻 🗙 🏋 |
|                     |            |              |              |               |                        | Скрыть фильтры 🧥   |
|                     |            |              |              |               |                        | Стандартный отчет  |
| Номер               | Дата 🗸     | Сумма        | Статус       | Ответственный | ФИО пациента           | Дата выдачи        |
|                     | 25.01.2024 | 250,00       | Проведен     |               |                        | 25.01.2024         |
|                     | 25.01.2024 | 250,00       | Проведен     |               |                        | 25.01.2024         |
|                     | 23.01.2024 | 56,00        | Проведен     |               |                        | 23.01.2024         |
|                     | 23.01.2024 | 56,00        | Проведен     |               |                        | 23.01.2024         |

Вкладка «Документы выдачи МИ»

Для создания документа следует в разделе «Документы выдачи МИ» нажать кнопку «Добавить». Отобразится форма выдачи медицинского изделия в статусе «Создан», которую следует заполнить.

| 😑 🛛 Документы выдачи МИ / <b>Документ выдачи МИ</b>                                                                                                    |                                                                            |
|----------------------------------------------------------------------------------------------------|----------------------------------------------------------------------------|
| Основные данные<br>номер*     Дата*       63     ×     19.03.2024     Image: Cknag *     ×     Чомер протосности       Склад *     ×     Ответственный *     ×     Номер протосносносносносносносносносносносносносно | Дата выдачи *<br>19.03.2024 🖻 Создан<br>окола ВК * 🗙 Дата протокола ВК * 🛅 |
| Пациент       СНИЛС*      ×     Фамилия*     ×     Имя*                                                                                                    | х Отчество х Дата рождения *                                               |
| Документ, удостоверяющий личность * x <u>Серия * x</u> <u>Номер * x</u> <u>Дата выдачи *</u>                                                                                                    | 🖻 Кем выдан * 🛛 🗙                                                          |
| Адрес регистрации *                                                                                                    | 🗙 🗹 Совпадает с местом жительства                                          |
| Представитель пациента + Добавить позицию                                                                                                    |                                                                            |
| № Номенклатура Инвентарный номер Сери                                                                                                    | ия Сумма с НДС Партия Характеристики                                       |
|                                                                                                    |                                                                            |
|                                                                                                    | Сумма: 0,00<br>Сумма без НДС: 0,00                                         |
| Отмена                                                                                                    | Сохранить Провести                                                         |

## Форма выдачи медицинского изделия

В блоке **«Основные данные»** необходимо выбрать «Склад», с которого выдается медицинское изделие, заполнить поле «Ответственный» и указать «Дату протокола BK» и «Номер протокола BK» из протокола врачебной комиссии.

В блоке «Пациент» необходимо заполнить персональные данные паллиативного пациента, которому выдается медицинское изделие.

Заполнить данные пациента можно несколькими способами:

- 1. Заполнить поле «СНИЛС» и нажать кнопку . Если данные пациента в МИП найдены, то форма автоматически будет заполнена соответствующими данными.
- Если данные пациента не найдены, то отобразится соответствующее сообщение об ошибке и поля «Полис», «Фамилия», «Имя», «Отчество», «Дата рождения», «Документ, удостоверяющий личность», «Серия», «Номер», «Дата выдачи», «Кем выдан» и «Адрес регистрации» следует заполнить вручную.

Признак «Совпадает с местом жительства» устанавливается автоматически. Если адрес регистрации не совпадает с местом жительства, следует выключить признак и указать адрес в поле «Адрес места жительства».

Если выдача медицинского изделия осуществляется представителю паллиативного пациента, то следует включить признак **«Представитель пациента»** и заполнить персональные данные представителя: «Фамилия», «Имя», «Отчество», «Документ, удостоверяющий личность» и его «Серия», «Номер», «Дата выдачи», «Кем выдан», «Документ, удостоверяющий полномочия законного представителя» и его «Серия», «Номер», «Дата выдачи», «Кем выдан», «Документ, удостоверяющий личность» и его «Серия», «Номер», «Дата регистрации». Признак «Совпадает с местом жительства» устанавливается автоматически. Если адрес регистрации не совпадает с местом жительства, следует выключить признак и указать адрес в поле «Адрес места жительства».

| Представитель пациента                     |   |          |   |         |   |               |   |             |                                 |   |
|--------------------------------------------|---|----------|---|---------|---|---------------|---|-------------|---------------------------------|---|
| Фамилия * x Имя *                          | × | Отчество | D |         | × |               |   |             |                                 |   |
| Документ, удостоверяющий личность *        | x | Серия *  | × | Номер * | x | Дата выдачи * | Ē | Кем выдан * |                                 | × |
| Документ, удостоверяющий полномочия законн | × | Серия *  | × | Номер * | × | Дата выдачи * | Ē | Кем выдан * |                                 | × |
| Адрес регистрации *                        |   |          |   |         |   |               |   |             | Х Совпадает с местом жительства |   |

#### Блок «Представитель пациента»

### Далее в списке номенклатуры необходимо выбрать МИ.

|               | ×                 | Номер протокола ВК *<br>56-33 | ×     | Дата протокола ВК *<br>15.11.2023 |             | Дата выдачи *<br>04.12.2023 | Ē                             | Создан          |
|---------------|-------------------|-------------------------------|-------|-----------------------------------|-------------|-----------------------------|-------------------------------|-----------------|
| Ims *         | Отчество          | Дата рождения *               | F     |                                   |             |                             |                               |                 |
| Дата выдачи * | Кем выдан *       |                               |       |                                   |             |                             |                               | ×               |
|               |                   |                               |       |                                   | 🗙 🗹 Совпада | ет с местом жительства      |                               |                 |
|               |                   |                               |       |                                   |             |                             |                               |                 |
| Остаток       | Цона Су           | мма Партия                    |       | Инвонтарный                       | номер       |                             |                               |                 |
| 200           | BD23-1:<br>000411 | 2-BA_22209001- 098-           | -7655 |                                   |             |                             |                               |                 |
|               |                   |                               |       |                                   |             |                             |                               | •               |
|               |                   |                               |       |                                   |             |                             |                               |                 |
|               |                   |                               |       |                                   |             |                             | Сумма: 200,00<br>Сумма без НД | )<br> C: 200,00 |
|               |                   |                               |       |                                   |             | c                           | охранить                      | Тровести        |

## Выбор медицинского изделия

Важно! Позиция МИ без инвентарного номера недоступна для выбора (см. описание добавления инвентарного номера).

После выбора медицинского изделия необходимо нажать кнопку «Сохранить». Выбранное МИ помещается в резерв, становится недоступным для выдачи другим пациентам. Чтобы провести документ выдачи медицинского изделия необходимо нажать кнопку «Провести».

Для проведенного документа доступны действия:

- «Отмена проводки» позволяет отменить проведение документа.
- «Вернуть МИ» позволяет оформить документ возврата МИ (см. описание возврата МИ).

Для прикрепления сканкопии документа необходимо нажать кнопку выбрать «Прикрепленные файлы» и нажать кнопку «Добавить». на форме «Документы выдачи МИ». В левой части открывшегося документа

| 😑 🕂 Документы выдачи МИ / Документ выдачи МИ / <b>Прикрепленные файлы</b> |           |  |  |  |
|---------------------------------------------------------------------------|-----------|--|--|--|
| 🗲 Документы выдачи МИ                                                     | Добавить  |  |  |  |
| Основные данные                                                           |           |  |  |  |
| Прикрепленные файлы                                                       | Имя файла |  |  |  |
| Отчеты                                                                    |           |  |  |  |
| История документа                                                         |           |  |  |  |
| Выгрузка в хранилище<br>документов                                        |           |  |  |  |

## Форма «Прикрепленные файлы»

Для просмотра отчетов по выдаче медицинских изделий необходимо перейти на форму «Отчеты», где отобразится список всех отчетов по документу выдачи медицинского изделия.

| 😑 😈 Документы выдачи МИ / IDD23-12-BA_22209001-000107 / Прикрепленные файлы |           |  |  |  |
|-----------------------------------------------------------------------------|-----------|--|--|--|
| Документы выдачи МИ Основные панные                                         | Добавить  |  |  |  |
| основные данные                                                             | Имя файла |  |  |  |
| Прикрепленные файлы                                                         |           |  |  |  |
| Отчеты                                                                      |           |  |  |  |
| История документа                                                           |           |  |  |  |
| Выгрузка в хранилище<br>документов                                          |           |  |  |  |

## Форма «Отчеты»

Документ выдачи МИ можно выгрузить в «Хранилище документов». Для этого в левой части документа выбрать «Выгрузка в хранилище документов» и нажать кнопку «Выгрузить». После чего отобразится текущая дата и время выгрузки документа.

| 😑 🕂 Документы выдачи               | МИ / Документ выдачи МИ / <b>Выгрузка в хранилище документов</b> |
|------------------------------------|------------------------------------------------------------------|
| 🗲 Документы выдачи МИ              | Документ не выгружен                                             |
| Основные данные                    |                                                                  |
| Прикрепленные файлы                |                                                                  |
| Отчеты                             |                                                                  |
| История документа                  |                                                                  |
| Выгрузка в хранилище<br>документов | 3                                                                |

Выгрузка документа выдачи МИ в «Хранилище документов»